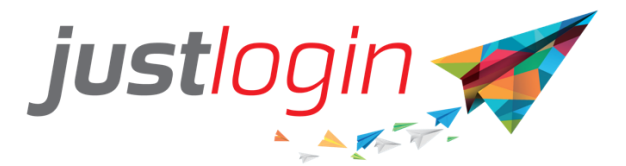

# Justlogin Mobile App Guide

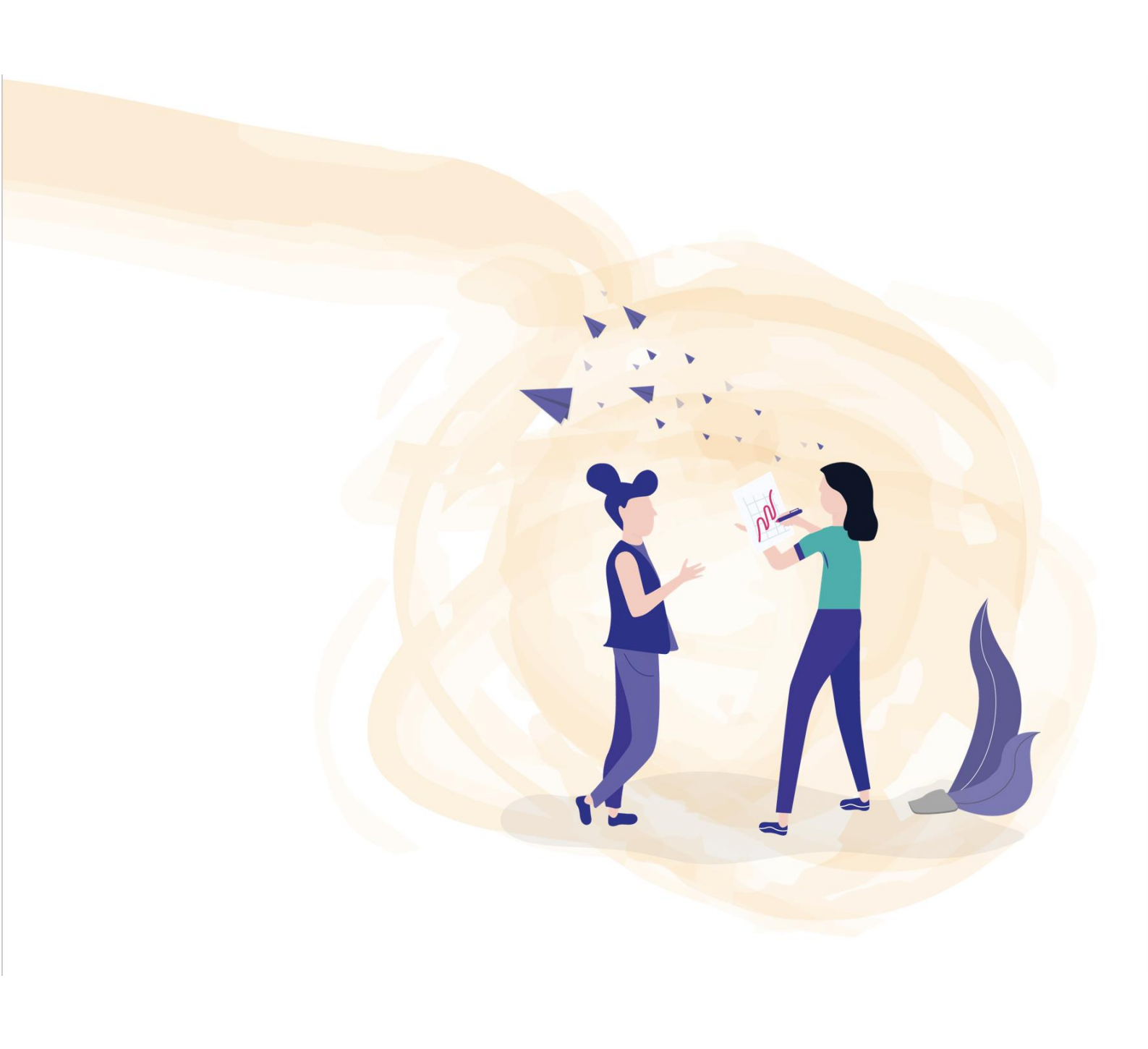

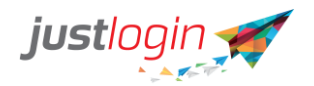

### Introduction

This guide will show you how to install, login and use the different features found in the Justlogin Individual app.

Installing JustLogin Individual App

Step 1: Go to Google Play on your handphone or Apple App store.

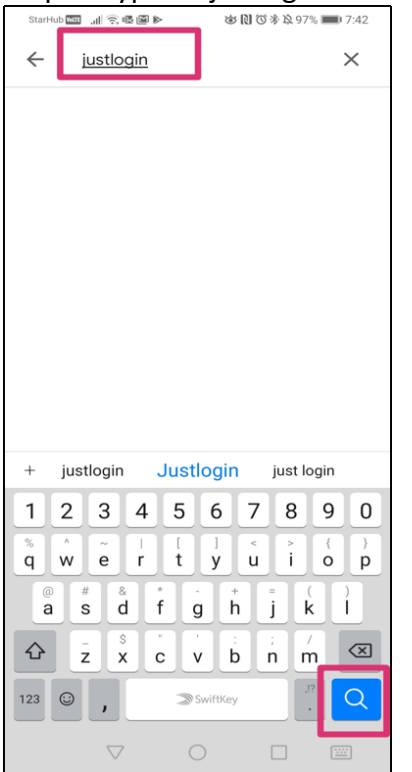

Step 3: Select Justlogin from the search result.

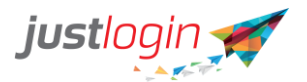

|          |                                                     | 0                          | 0    |
|----------|-----------------------------------------------------|----------------------------|------|
| e ju     | ustiogin                                            | Q                          | Ψ    |
| . 🖅      | Justlogin Mobile<br>Justlogin Pte Ltd<br>2.9 *      |                            |      |
| -        | JustLogin<br>Justlogin Pte Ltd                      |                            |      |
| 7        | Justlogin Kiosk<br>Justlogin Pte Ltd<br>⊯ Installed | _                          |      |
| <b>B</b> | Nippon Paint JUS<br>Nippon Paint (India)<br>4.5 *   | T LOGIN<br>Private Limited |      |
| 0        | Video Downloade<br>DIP Apps<br>4.1 ★                | r for Instagram            | - Ju |
| ۲        | Skillko<br>Skillko                                  |                            |      |
| ME CUNE  | MeCure - Scratch<br>MeCure Industries P             | card<br>vt. Ltd.           |      |
| H        | noHuddle Remote<br>Tyler Rockwood                   | 9                          |      |
| _        | Ad Astro Evonto                                     |                            |      |
|          | $\triangleleft$ O                                   |                            |      |

Step 4: Click the Install button to download the application.

| StarHub 🚾 📶 😤 d                                                                                                    | ē. <b>∔</b> @              | @ []] ① * E         | 2 96% 📖 1                                           | 7:53 |
|----------------------------------------------------------------------------------------------------|----------------------------|---------------------|-----------------------------------------------------|------|
| ÷                                                                                                    |                            |                     | Q                                                   | :    |
| 1                                                                                                    | JustLc<br>Justlogin P      | ogin<br>te Ltd      |                                                     |      |
| 100+<br>Downloads                                                                                                    | 3+<br>Rate                 | ed for 3+ ①         |                                                     | 10   |
|                                                                                                    | Insta                      | II                  |                                                     |      |
| Aquity locase array assured devices                                                                                                    |                            | unantity Charactery | with descript from resolution<br>ones in read times | Π,   |
| and the second second s |                            |                     |                                                     |      |
| About this                                                                                                    | арр                        |                     | _                                                   | ÷    |
| An HR Cloud a starts here in .                                                                                                    | pp with grea<br>JustLogin. | t employee e        | experienc                                           | e    |
| Business                                                                                                    |                            |                     |                                                     |      |
| Rate this a                                                                                                    | <b>op</b><br>you think     |                     |                                                     |      |
| $\triangleleft$                                                                                                    | 0                          |                     |                                                     |      |

Step 5: You may open the app once installation has been completed.

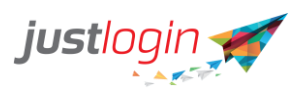

| StarHub 🔤 📶 🔶 🖬                                 | @ <u>↓</u> ⊗[                               | ⑦ 未 & 95% 📖 8:04                            |
|-------------------------------------------------|---------------------------------------------|---------------------------------------------|
| $\leftarrow$                                    |                                             | ۹ :                                         |
| *                                               | JustLogin<br>Justlogin Pte Ltd              |                                             |
|                                                 | Uninstall                                   |                                             |
|                                                 | Open                                        |                                             |
| Ads Related                                     | d to this app                               |                                             |
|                                                 | $\widehat{\mathbf{v}}$                      |                                             |
| OfficeSuite - Free<br>Office, PDF, Wor<br>4.4 * | Truck Inspection<br>and Maintenanc<br>4.4 * | Invoice Maker:<br>Estimate & Invoi<br>4.8 * |
| You might a                                     | also like                                   | $\rightarrow$                               |
| <b>1</b>                                        | top rated<br>\$€<br>£¥¥                     | 31                                          |
| WeChat<br>3.9 *                                 | Currency<br>Converter Plus<br>4.8 ★         | Google Calendar<br>4.2★                     |
|                                                 |                                             |                                             |

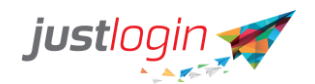

#### **Justlogin App Dashboard Interface**

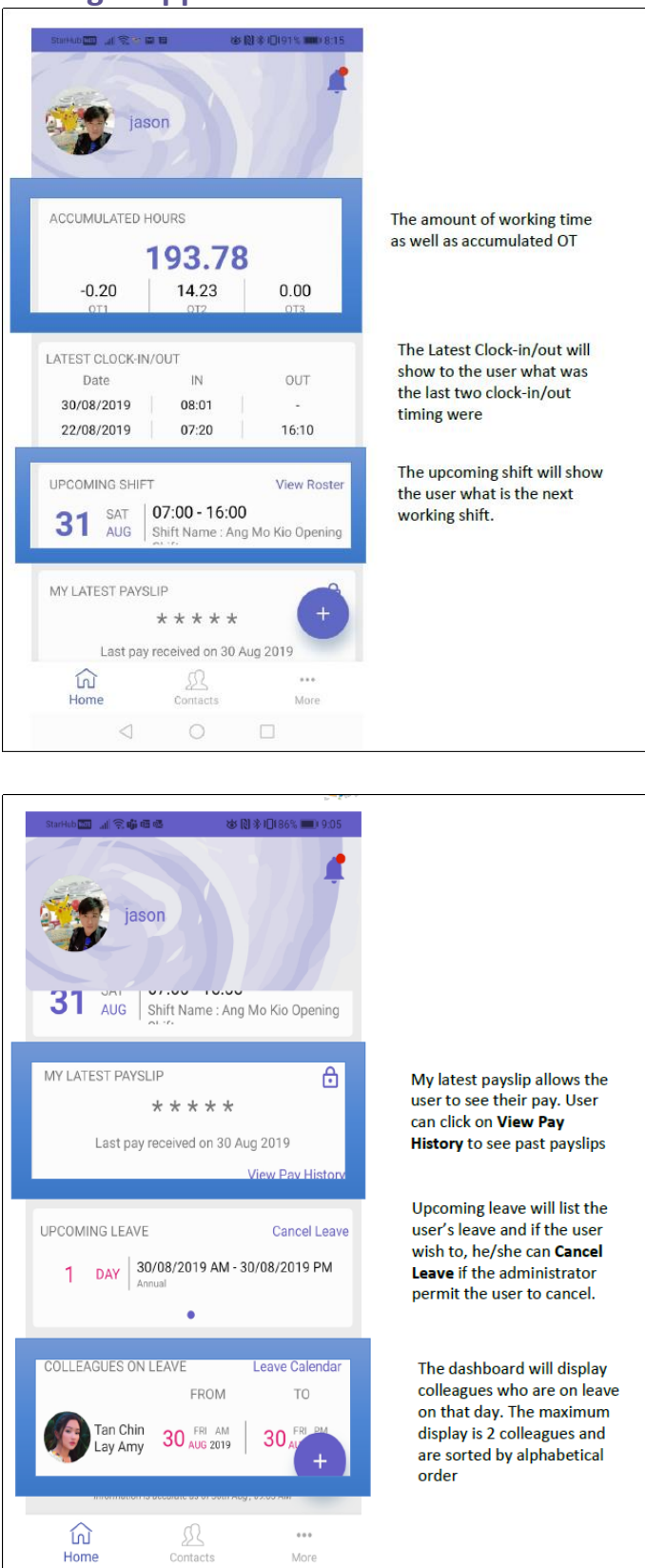

More

Home

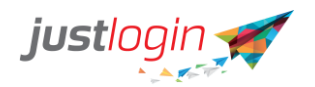

#### How to view payslip

Users can access their payslip through the mobile app.

Step 1: Click on the + button from the Home dashboard.

|                                                    |                               | Contra de la come          | 1.20         |
|----------------------------------------------------|-------------------------------|----------------------------|--------------|
| jaso                                               | on                            |                            | 1            |
| ACCUMULATED HC                                     | OURS                          |                            |              |
| -<br>OT1                                           | -<br>0T2                      | -<br>ot:                   | 3            |
| LATEST CLOCK-IN/0<br>Date<br>30/08/2019 22/08/2019 | DUT<br>IN<br>08:01<br>07:20   | 0U<br>  -<br>  16:         | T<br>10      |
| UPCOMING SHIFT                                     | 07:00 - 16:<br>Shift Name : . | View<br>00<br>Ang Mo Kio C | Roster       |
| MY LATEST PAYSLI                                   | IP<br>★ ★ ★ ★<br>eceived on 3 | <b>*</b><br>0 Aug 201      | +            |
| Home                                               | Contacts                      | N                          | ····<br>lore |
| $\sim$ $\triangleleft$                             | $\bigcirc$                    |                            |              |

Step 2: Click on My Payslip.

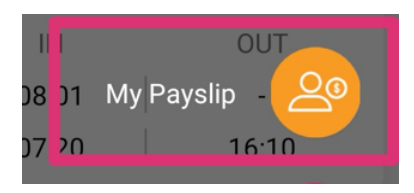

Step 3: The following screen will appear. To see more details, click on the expand and collapse button

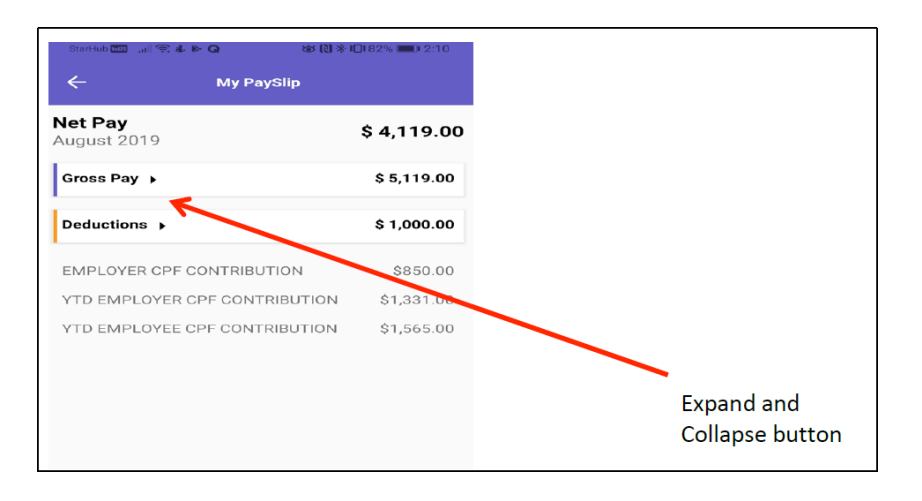

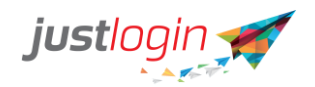

#### How to apply leave

Step 1: Click on the + button from dashboard.

| StarHub 🔤 🔐 😤 🕹 📫 🕯 | 8                    | ◎ 國 ※ I□165% ■□ 1:25 |
|---------------------|----------------------|----------------------|
| jaso                | n                    |                      |
| ACCUMULATED HO      | URS                  |                      |
|                     |                      |                      |
| OTI                 | OT2                  | отз                  |
| LATEST CLOCK-IN/C   | UT                   |                      |
| Date                | IN                   | OUT                  |
| 30/08/2019          | 08:01                |                      |
| 22/08/2019          | 07:20                | 16:10                |
|                     | 7:00 - 16:0          | View Roster          |
| U3 SEP SI           | hift Name : A        | ang Mo Kio Opening   |
| MY LATEST PAYSLI    | P                    |                      |
| r d                 | * * * * *            | * +                  |
| Last pay re         | ceived on 30         | ) Aug 201            |
| Home                | <u>D</u><br>Contacts | ***<br>More          |
| ~ <                 | 0                    |                      |

#### Step 2: Click on Apply Leave.

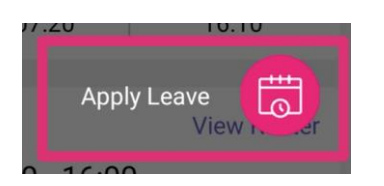

Step 3: The following screen appear:

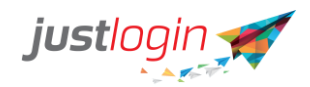

| StarHub 🔤 🖼 🗟 🕯 | 日 低 ル (副本)(<br>Apply Leave | 0191% 🗩 3:47<br>More |                                                  |
|-----------------|----------------------------|----------------------|--------------------------------------------------|
| Leave Type      |                            | Sick                 | Select the leave type they wish to apply for     |
| Leave Balance   |                            | 12.0                 | The system will display the user's leave balance |
| FROM            | то                         |                      | for the particular leave type                    |
| 16 MON          |                            |                      | Start date and end date for the leave            |
| No of Days      |                            | 1.0                  |                                                  |
| Approver        |                            | jason                | Approving person                                 |
| CC              |                            | -                    | Add remark                                       |
| Add Remain      | ark                        | Sick                 |                                                  |
| Add Attac       | hment Attachme             | nt is required       | Add Attachment                                   |
|                 |                            |                      |                                                  |
|                 |                            |                      |                                                  |
|                 |                            |                      |                                                  |
| ~ <             | 0 0                        | 1                    |                                                  |

Step 4: If you click Add Attachment, it will prompt you to search the source of the file.

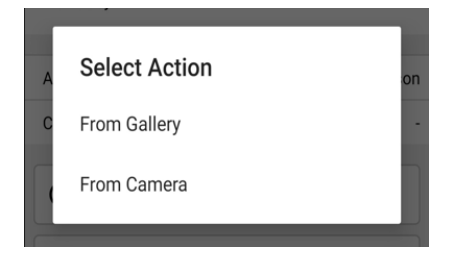

Step 5: If from Gallery, go to the folder to select the file and then click on the check mark to attach it. The screen may defer depending on the device model you are using.

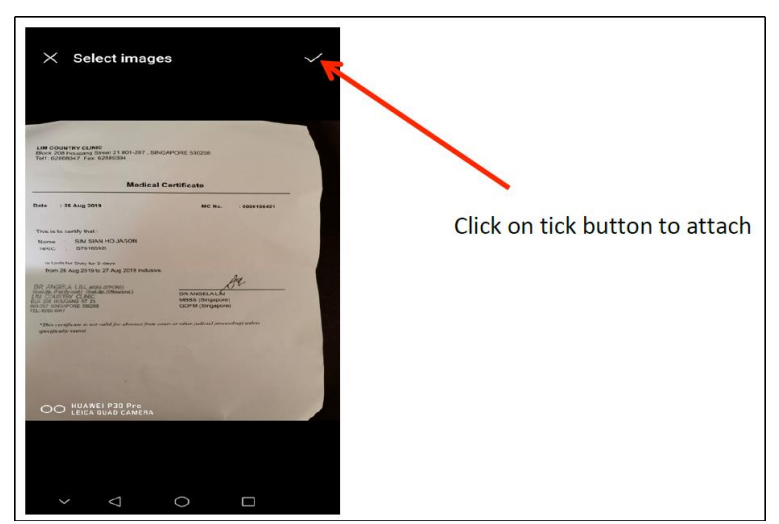

If using Camera, the device camera will automatically open (as long as permission is granted from Settings). Take a photo of document.

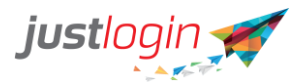

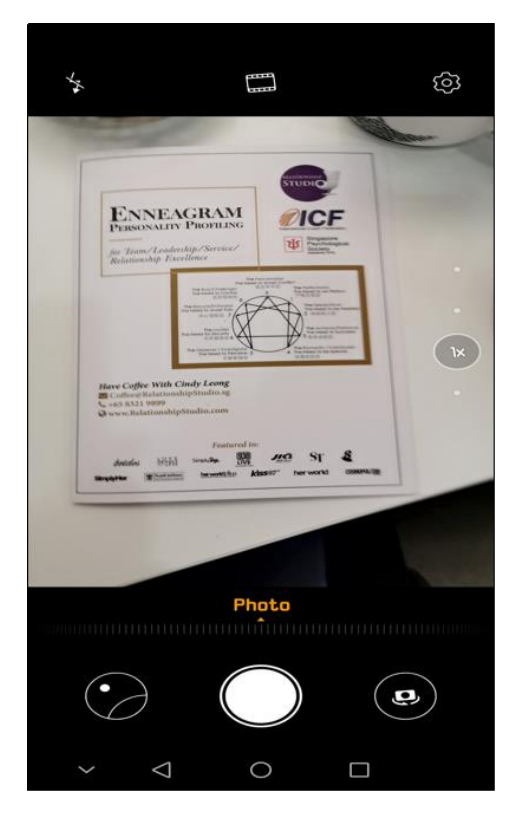

Step 6: Once the file has been successfully attached, you should see a small file photo to the right of the Add Attachment section. Should you wish to delete the attachment, click on the trash icon.

| StarHub 🔟 🔐 😪 🖬       | 112 週 後 (1) 条 (1) | 90% 💌 3:43 |
|-----------------------|-------------------|------------|
| ÷                     | Apply Leave       | More       |
| Leave Type            |                   | Sick       |
| Leave Balance         |                   | 12.0       |
| FROM<br>16 MON<br>SEP |                   |            |
| No of Days            |                   | 1.0        |
| Approver              |                   | jason      |
| сс                    |                   | -          |
| 🕀 Add Rema            | rk                | Sick       |
| Add Attack            | nment             |            |
|                       |                   |            |
|                       |                   |            |
|                       |                   |            |
|                       |                   |            |
|                       |                   |            |
| ~ \                   | 0 0               | 1          |

Step 9: Click on Submit to proceed with the leave submission.

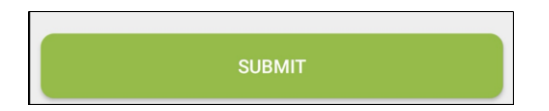

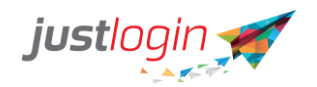

#### How to clock in/out from the App

Step 1: From the dashboard, click on the + button.

| StarHub 🛄 📶 🗟 🗳        | 18 i                                    | ◎ 阅考 10165% ■0 1:25                     |
|------------------------|-----------------------------------------|-----------------------------------------|
| jase                   | on                                      |                                         |
| ACCUMULATED H          | OURS                                    |                                         |
|                        |                                         |                                         |
| OT1                    | -<br>0T2                                | отз                                     |
| LATEST CLOCK-IN/       | OUT                                     |                                         |
| Date                   | IN                                      | OUT                                     |
| 30/08/2019             | 08:01                                   |                                         |
| 22/08/2019             | 07:20                                   | 16:10                                   |
| UPCOMING SHIFT         | 0 <b>7:00 - 16:</b> (<br>Shift Name : A | View Roster<br>00<br>ung Mo Kio Opening |
| MY LATEST PAYSL        | .IP<br>* * * * * *                      | + +                                     |
| Last pay I             | received on 30                          | J Aug 20 I                              |
| Home                   | 225<br>Contacts                         | More                                    |
| $\sim$ $\triangleleft$ | 0                                       |                                         |

Step 2: Click Clock in/out.

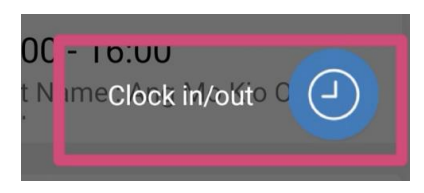

Step 3: The system will open the camera as shown here:

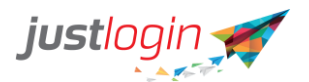

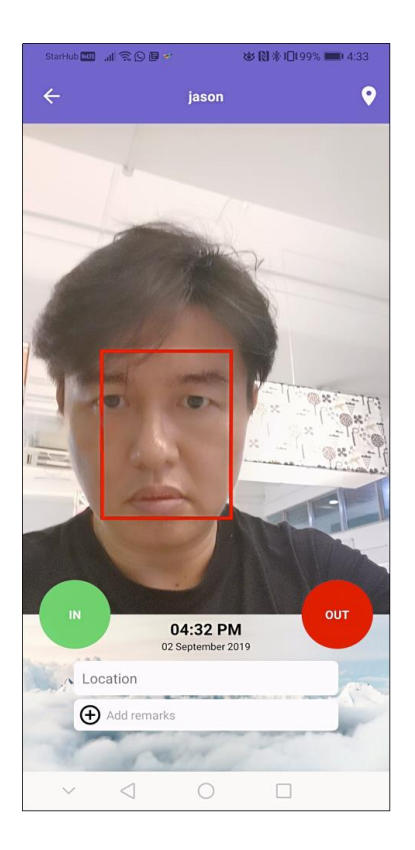

Step 4: You may be required to turn on Location(GPS) if set in Configuration. User can click

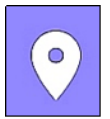

on the icon at the top right side of the screen to view the current location. If geofencing is on, it will also indicate whether user is within the geofencing area or not.

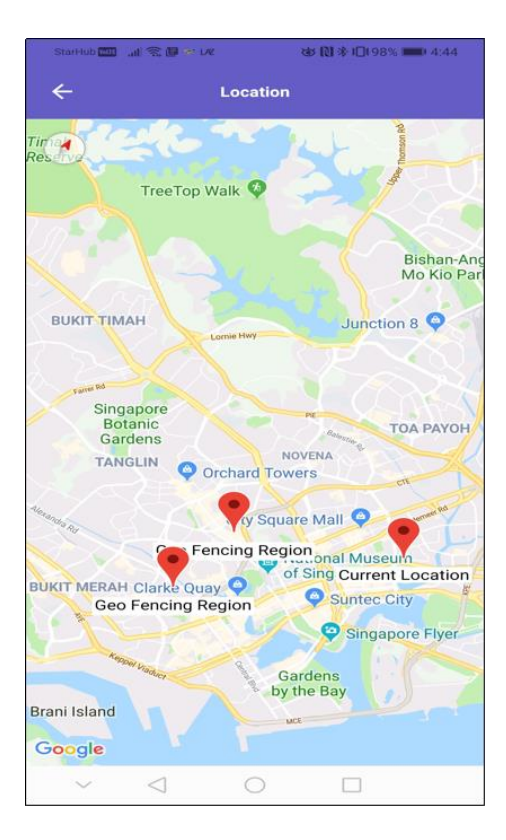

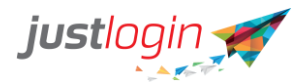

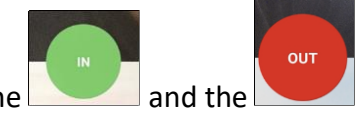

Step 5: To clock-in to the system, the user simply needs to click the **a** to clock-out.

Step 6: (Optional) If your company requires the user to specify predefined location when clocking in/out, you can do so on the field.

| Ster | 7. (Ontional) If your comp | any requires the user to enter a remark, you may do so on |
|------|----------------------------|-----------------------------------------------------------|
| Step | v: (optional) il your comp | any requires the user to enter a remain, you may do so on |
|      | Add remarks                |                                                           |
| thel | 0                          | field.                                                    |

#### **Notification icon**

The system will alert the user via Notifications if there are new activities the user needs to be alerted for. Perhaps a payslip that has been released or a leave that was approved.

Step 1: From the dashboard, see the kicon at the top right side of the screen.

A red dot

means that there is a new notification.

Step 2: To view the notifications, simply click on the bell icon. The ones in blue are unread. Select the item to read and display the message details.

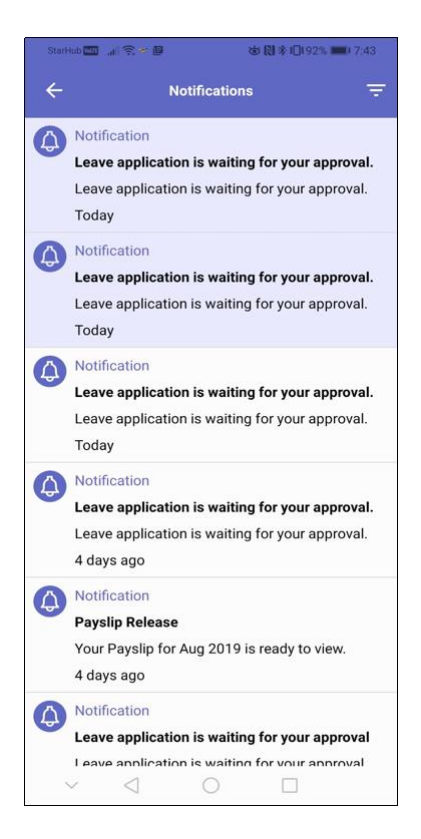

#### **Menu Buttons**

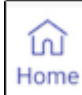

<sup>]</sup> - is the app dashboard.

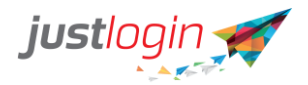

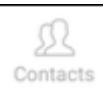

\_\_\_\_\_\_ - will show the employees list with their corresponding contact information (based on Company Directory setting).

| StartHub 🗰 🔐 常都 🛛 Q   | 영화 (집 왕 1①(85% 🗰 ) 9:00 |
|-----------------------|-------------------------|
| All Contacts          | Favourites              |
| Q Search              |                         |
| A                     |                         |
| Ang Hee Chuan Pete    |                         |
| Ang Hock Seng Van     |                         |
| Ang Hong Yi Jack      |                         |
| Ang Lee Huat Tobby    |                         |
| Ang Lee Jin (Wilson)  |                         |
| Ang Ling Tong Bernard | ± ☆                     |
| Ang Mee Ling Lyn      |                         |
| В                     |                         |
| Home Contacts         | More                    |
| ~ 4 0                 |                         |

If permission is set, you can click on the employee name to see the contact details and click on the respective icons to call, send an sms or email the colleague.

| 1000 E 4 5 0 0                                                  | # III ( () 11 ( #) 4 17 | Call Contact  |
|-----------------------------------------------------------------|-------------------------|---------------|
| Ang Hock Ser<br>Admin Mana<br>Carlos<br>Marketing<br>Department | ng Van<br>ger           | SMS Contact   |
| van@abc.com.sg<br>Work Email<br>69099223<br>Mobile Phone        | Se .                    | Email Contact |
| × 4 0                                                           |                         |               |

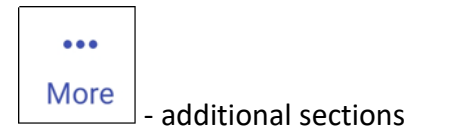

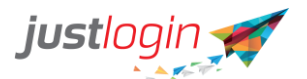

| Stor     | Hob 🛄 🔐 🕾 🖬            |                      | 8日本日1 | 79% 🔲 14:52 |
|----------|------------------------|----------------------|-------|-------------|
| New York | jas                    | on                   |       |             |
| Atte     | endance                |                      |       |             |
| 1        | Roster                 |                      |       |             |
| 1000     | Device Clock           | History              |       |             |
| Lea      | ve                     |                      |       |             |
|          | Apply Leave            |                      |       |             |
|          | Leave Summ             | ary                  |       |             |
| Ð        | Leave History          | ,                    |       |             |
| Ø        | Leave Approv           | val                  |       |             |
|          | Leave Calend           | lar                  |       |             |
| Pay      | roll                   |                      |       |             |
|          | لی)<br>Home            | <u>f</u><br>Contacts |       | •••<br>More |
|          | $\sim$ $\triangleleft$ | 0                    |       |             |

#### Attendance

## Roster

The user will be able to see his/her own roster under My Schedule.

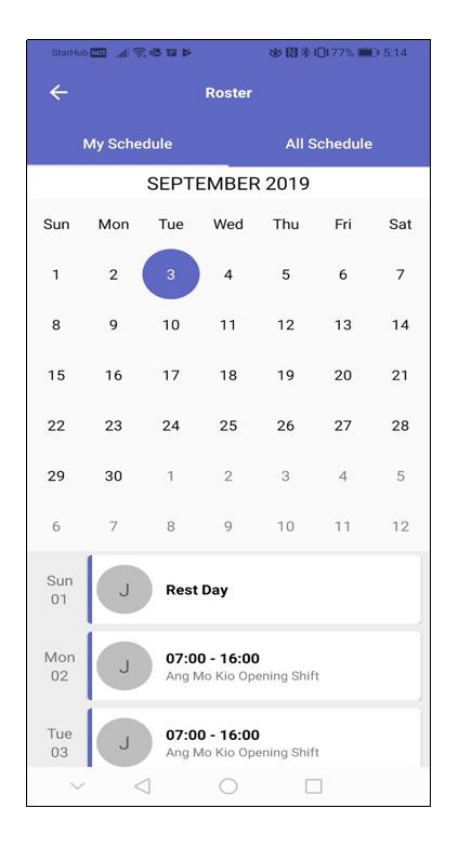

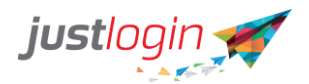

If the user is an Attendance Administrator, the All Schedules tab will be available to view the other employees' schedules.

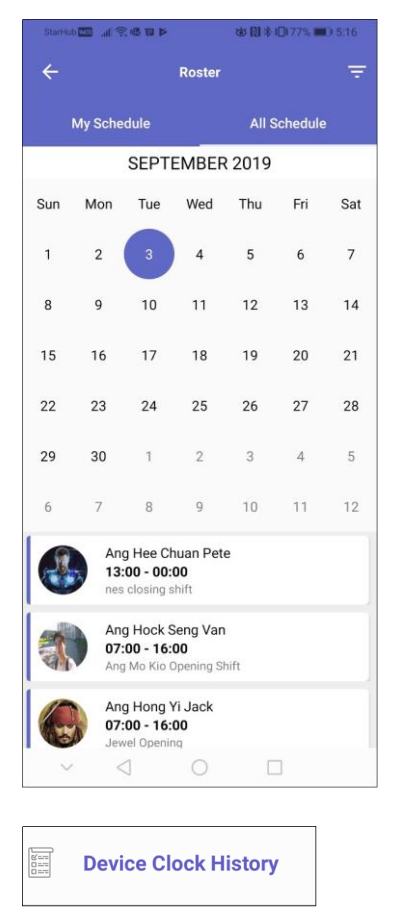

This allows the user to see his/her own clock-in/out history.

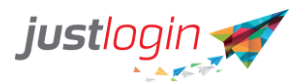

| StarHub Man            | 4800                  | <b>8</b> (1)  | <b>∦ (D</b> (80% <b>■</b> ) 5:33 |
|------------------------|-----------------------|---------------|----------------------------------|
| ÷                      | Device                | Clock History | r Resend                         |
| A To send of 02 Septem | lock data, cli<br>ber | ick Resend    |                                  |
| ۲                      | 05:02 PM              | OUT           | 0                                |
| ۲                      | 07:04 AM              | IN            | 0                                |
| 30 August              |                       |               |                                  |
| ۲                      | 05:06 PM              | OUT           | 0                                |
| ۲                      | 07:10 AM              | IN            | •                                |
| 29 August              |                       |               |                                  |
| 3                      | 05:08 PM              | OUT           | ٢                                |
| 19 August              |                       |               |                                  |
| -                      | 05:43 PM              | OUT           |                                  |
|                        | 07:01 AM              | IN            |                                  |
| ~                      | $\triangleleft$       | 0             |                                  |

indicates that the clock-in/out has successfully went through. The indicates that system is having trouble capturing the data. This may happen if The

Resend internet connection is slow or interrupted. You will need to click on the button on the top right to resync the data.

#### Leave

**Apply Leave** 

- this is another way for the user to access to the leave application page. Refer to the steps – How to apply leave.

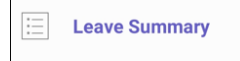

- will show the user's leave summary as of date.

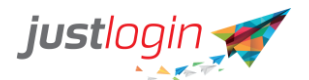

| StarHub 🔤 📶 🔶 🕨                | ७ 🕅 🕸 🗖 195% 🚃 | 7:34 |
|--------------------------------|----------------|------|
| ← Leave Summa                  | ary            |      |
| Leave Type                     | Bala           | ince |
| Annual                         | 15             | >    |
| Annual (Brought Forward)       | 0              | >    |
| Birthday Leave                 | 1              | >    |
| Compassionate                  | 3              | >    |
| Hospital                       | 46             | >    |
| In Camp Training               | 0              | >    |
| Management Black Out Lea       | ve 2           | >    |
| No Pay                         | 200            | >    |
| OIL                            | 0              | >    |
| Per Incident                   | _              |      |
| $\sim$ $\triangleleft$ $\circ$ |                |      |

**Leave History** 

Ð

 $\Box$  - will show the user's leave submission history

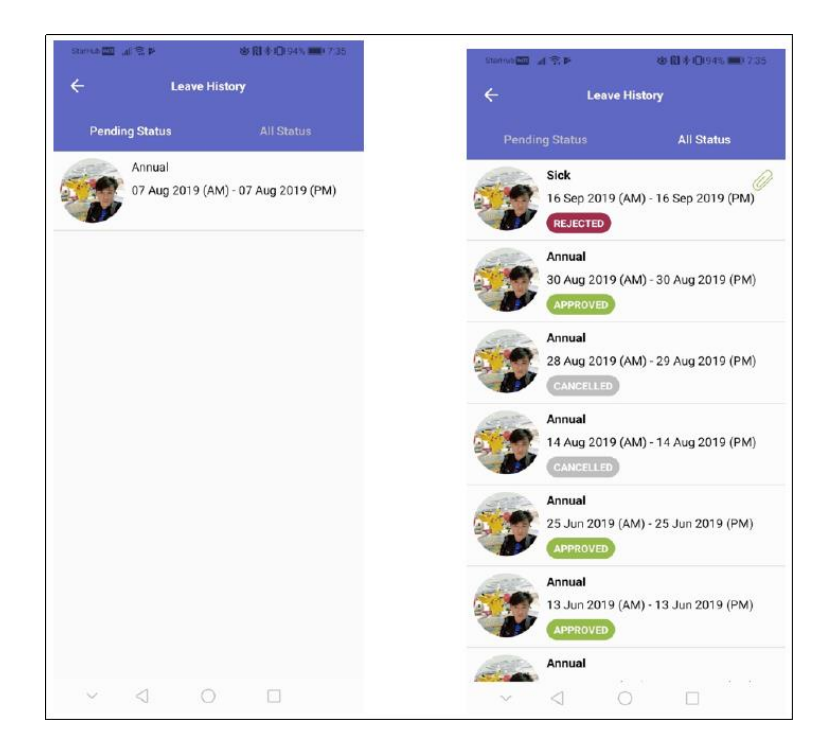

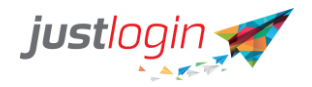

Eave Approval

(Recommending Officer). When clicked, it will show any pending requests, as well as the past approvals.

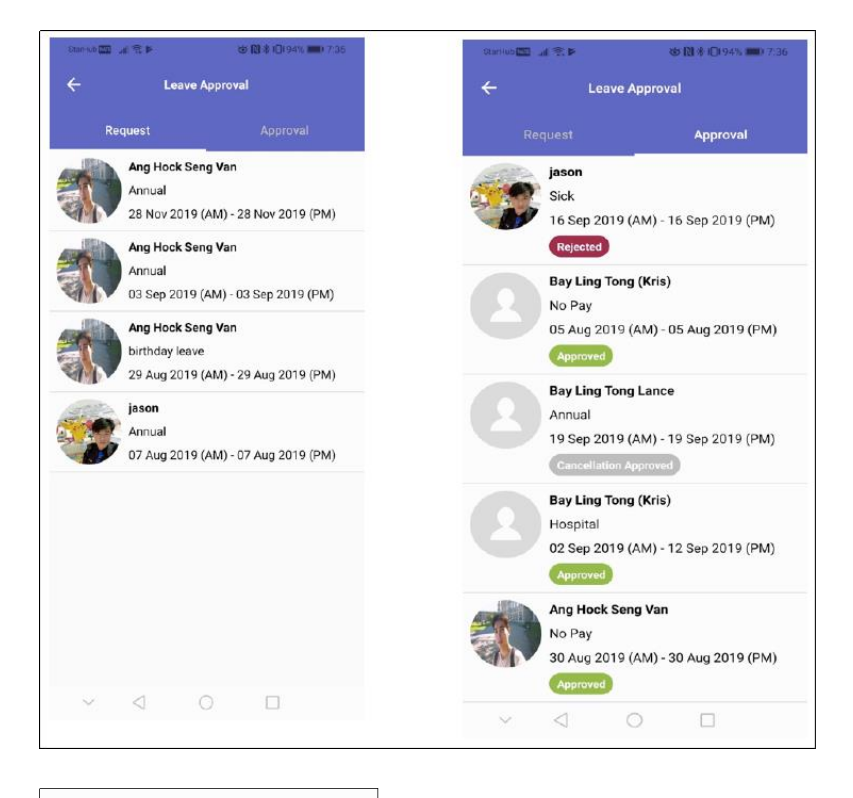

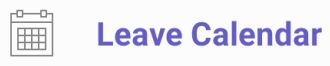

My Calendar - will show the user's personal calendar tracking all submitted leaves. Staff Calendar – will show other colleagues' leaves (based on calendar sharing setting in Configuration).

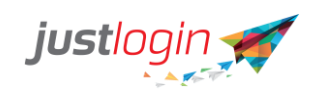

| GtarHut           | <b></b> | 1 <b>1</b> 1 1 1 1 1 1 1 1 1 1 1 1 1 1 1 1 1 |                              | © [] *         | 0194%    | 0 7:38      | StarHu | 6 <b>600</b> - Al 13 | 1 <b>1</b> 1 1 1              | 1                                  | <b>密图</b> 非          | 0194%  | 17:38 |
|-------------------|---------|----------------------------------------------|------------------------------|----------------|----------|-------------|--------|----------------------|-------------------------------|------------------------------------|----------------------|--------|-------|
| ÷                 |         | Lea                                          | ive Calen                    | dar            |          | ₹           | ÷      |                      | Lea                           | ave Caler                          | ıdar                 |        | Ŧ     |
|                   | My Cale | ndar                                         |                              |                |          | ar          |        |                      |                               |                                    | Staff                | Calend | ar    |
|                   |         | S                                            | EP 20                        | 19             |          |             |        |                      | SI                            | EP 20                              | 19                   |        |       |
| Sun               | Mon     | Tue                                          | Wed                          | Thu            | Fri      | Sat         | Sun    | Mon                  | Tue                           | Wed                                | Thu                  | Fri    | Sat   |
| 1                 | 2       | 3                                            | 4                            | 5              | 6        | 7           | 1      | 2                    | 3                             | 4                                  | 5                    | 6      | 7     |
| 8                 | 9       | 10                                           | 1,1                          | 12             | 13       | 14          | 8      | 9                    | 10                            | 11                                 | 12                   | 13     | 14    |
| 15                | 16      | 17                                           | 18                           | 19             | 20       | 21          | 15     | 16                   | 17                            | 18                                 | 19                   | 20     | 21    |
| 22                | 23      | 24                                           | 25                           | 26             | 27       | 28          | 22     | 23                   | 24                            | 25                                 | 26                   | 27     | 28    |
| 29                | 30      | 1                                            | 2                            | 3              | 4        | 5           | 29     | 30                   | 1                             | 2                                  | 3                    | 4      | 5     |
| 6                 | 7       | 8                                            | 9                            | 10             | 11<br>PH | 12<br>Leave | 6      | 7                    | 8                             | ġ                                  | 10                   | 11     | 12    |
| Wed<br>11         |         | j ja<br>Ar                                   | son<br>nnual<br>Septembe     | er 2019        | APPR     | DVED        |        | 2                    | Bay Lin<br>Hospita<br>04 Sept | n <b>g Tong</b><br>Il<br>Iember 21 | <b>(Kris)</b><br>019 |        |       |
| ⊺hu<br>1 <b>9</b> | Р       | H Pr                                         | ompany I<br>ay<br>ublic Holi | Foundin<br>day | g        |             |        |                      |                               |                                    |                      |        |       |
| ~                 | <       | 3                                            | 0                            | C              |          |             |        |                      | 4                             | 0                                  |                      | -      |       |

#### Payroll

My PaySlip

- will show the recently released payslip.

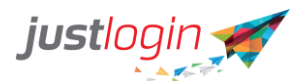

| Stari-kub 🚥 🛛        | al S ≈ Q 5      | My PaySlip | さ 関 孝 口 | 199% 🗩 8:07 |
|----------------------|-----------------|------------|---------|-------------|
| Net Pay<br>August 20 | 19              |            |         | \$ 6,559.80 |
| Gross Pay            | •               |            |         | \$ 7,793.27 |
| Deduction            | s <b>,</b>      |            |         | \$ 1,233.47 |
| EMPLOYE              | R CPF CON       | TRIBUTION  |         | \$1,020.00  |
| YTD EMPL             | OYER CPF        | CONTRIBUT  | TION    | \$3,962.00  |
|                      |                 |            |         |             |
| ~                    | $\triangleleft$ | 0          |         |             |

#### **Pay History**

£) **Pay History** - this will show the payslip history. ③【】\*这9 2019 September + Pay period : 01-30 Sep Gross Pay 8,229.63 Net Pay 6.710.16 August -Pay period : 01-31 Aug Gross Pay Net Pay 7,793.27 6,559.80 July -Pay period : 01-31 Jul Gross Pay 6,429.63 Net Pay 5,196.16 June ـ Pay period : 01-30 Jun Gross Pay Net Pay 5,206.67 4,203.67 The user can choose to download a copy by clicking on the icon. Once the file has Ð. been successfully downloaded, the icon will change to

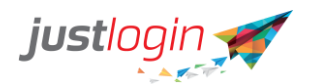

To view the downloaded file, the user can click on the icon and it will show you a preview of the payslip.

|                                                                                                    |                                                                                                    | · · · · · ·                                                              | <b>进 (创 学 1</b> 2,98%                                                                                                    | 7:22                                           |
|----------------------------------------------------------------------------------------------------|----------------------------------------------------------------------------------------------------|--------------------------------------------------------------------------|----------------------------------------------------------------------------------------------------|------------------------------------------------|
| ÷                                                                                                    |                                                                                                    | My P                                                                     | aySlip                                                                                                    | <                                              |
|                                                                                                    |                                                                                                    | Serietly Private                                                         | e & Confidential                                                                                                    |                                                |
| jason training                                                                                                    | 14                                                                                                    |                                                                          | J. Mark                                                                                                    | NON NOI                                        |
| Sal Airy SEACE HIGH<br>Department<br>Per Tanto<br>Per Mode<br>Account Romber<br>Permana Date                                                                                    | envelopers for buildings<br>Mainling<br>Mainling<br>Mainl |                                                                          | Mott Name & Address<br>Ang Musik Tang Yan<br>Sile 123 Hougeng free 1 MIN 128<br>IMILAN-CHEL ALE 123                                                                                                    |                                                |
|                                                                                                    | ACONTIONS                                                                                                    |                                                                          | GEOLCTICHE                                                                                                    |                                                |
| DE SCHOPTICIS<br>Deste fina,<br>Deste da Vasera (1 Prij<br>Dennistanto (1008)<br>Denni<br>Tradito masmine<br>Other Adioantesis<br>Personal Chetting Alfo<br>Tamppel Adioantesis |                                                                                                    | 19900000<br>1947<br>1947<br>1947<br>1949<br>1949<br>1949<br>1949<br>1949 | NEXCHEMENT<br>Engineer 2014 - Addisson<br>Order Paul<br>October<br>1994 - United States<br>Coloring<br>Internet<br>Internet<br>Interne | ARRORNY<br>1,290 00<br>2,00<br>31,47<br>200,93 |
|                                                                                                    |                                                                                                    |                                                                          |                                                                                                    |                                                |
|                                                                                                    |                                                                                                    |                                                                          | But become \$                                                                                                    | 6716.06                                        |
| EMPLOYED'S CHY CO<br>YTE EMPLOYED CHY<br>TO Family from USER                                                                                                    | CONTINUETON<br>CONTINUETON<br>D'15 To MOREORY<br>Thes to a com                                                                                                    | s s<br>surface gameratud (<br>20 Kalong Ann                              | ARY.00<br>ADD.00 YTO BERY OTHE CHE CONTRIBUTION<br>ADD.00 YTO BERY OTHE CHE CONTRIBUTION<br>ADD.01 YTO BERY OTHER<br>ADD.01 YTO BERY OTHER<br>ADD.0                                                                                                    | ¥ 3.591.00                                     |
|                                                                                                    | <                                                                                                    | C                                                                        |                                                                                                    |                                                |
|                                                                                                    |                                                                                                    | 6                                                                        |                                                                                                    |                                                |

#### Settings

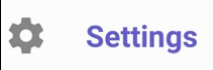

- this allows the user to perform functions such as logout and customizing the app. When clicked, the user will see the following screen.

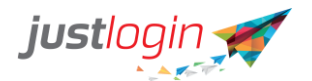

| StarHub 🔤 🔐 🗟 🚳 🖪 🄛                                  | ◎ 創参及97% ■ 7:39        |
|------------------------------------------------------|------------------------|
| ← Settings                                           |                        |
| General                                              |                        |
| Refresh<br>Refresh configuration settings            |                        |
| Logout<br>Logout from individual applica             | tion                   |
| Passcode                                             |                        |
| Change Passcode<br>Change Personal Passcode          |                        |
| Delete Passcode<br>Delete Personal Passcode          |                        |
| Dashboard                                            |                        |
| Edit Dashboard Widgets<br>Add/remove dashboard widge | t and sort order       |
| Report Issue                                         |                        |
| Report Issue<br>Report your issue to our suppo       | ort team               |
| JustLogin Pt<br>Version 1.0.3                        | <b>e Ltd.</b><br>3(24) |
| ~ < 0                                                |                        |
|                                                      |                        |

Refresh Refresh configuration settings

- allows the user to refresh the app. This is a recommended step when the administrator recently made some modifications to the account settings at the administrative side.

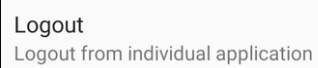

that the the app will stay logged in unless either manually logged out, or when system does a force logout when there's a need to update the app version.

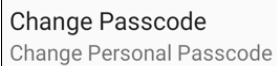

unauthorized access. When setting this, you will be asked to set and confirm the passcode.

| Set New Passcode                                                          |
|---------------------------------------------------------------------------|
| $\bigcirc \bigcirc \bigcirc \bigcirc \bigcirc \bigcirc \bigcirc \bigcirc$ |

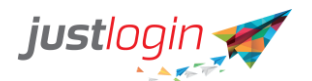

| StarHub 🏧 🔐 🛜 🖬 🕨 🖬          | 🍅 🕅 🕸 🖄 94% 📖 8:11  |
|------------------------------|---------------------|
|                              |                     |
| Confirm Pa                   | asscode             |
| $\bigcirc \bigcirc \bigcirc$ | $\bigcirc \bigcirc$ |

Delete Passcode Delete Personal Passcode

- this will remove or delete the existing passcode.

#### Edit Dashboard Widgets

Add/remove dashboard widget and sort order

- allows the user to customize the app widgets

according to your personal preference.

| StarHub Wolfe       |                                                                                                    | 😺 🔃 🕸 93% 페 🛛 8:16                                    |                                 |        |
|---------------------|----------------------------------------------------------------------------------------------------|-------------------------------------------------------|---------------------------------|--------|
| ÷                   | Edit Dashbo                                                                                                    | ard Widgets                                           |                                 |        |
| Get timely<br>glanc | y information for the second second | your favourite feature, at a<br>ize your widget below |                                 |        |
| e Accu              | mulated Hours                                                                                                    | =                                                     |                                 |        |
| 😑 Last              | Clock-In/Out                                                                                                    | =                                                     |                                 |        |
| D Upco              | ming Shift                                                                                                    | =                                                     |                                 |        |
| B My L              | atest Payslip                                                                                                    | =                                                     |                                 |        |
| 😑 Upco              | ming Leave                                                                                                    | =                                                     |                                 |        |
| Colle               | ague on leave                                                                                                    | =                                                     |                                 |        |
| Vore Widg           | et                                                                                                    |                                                       |                                 |        |
|                     |                                                                                                    |                                                       |                                 |        |
|                     |                                                                                                    | ulan itana (usidaat)                                  |                                 |        |
| vill app            | ove a partic<br>ear.                                                                                                    | ular item (widget)                                    | The user can click on the and t | nen th |
|                     |                                                                                                    |                                                       | =                               | =      |
|                     |                                                                                                    |                                                       |                                 |        |

To add the widget back, simply click on the

button.

and dragging

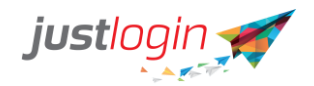

Any widget that has been removed will be placed under More Widget.

| Starl | Hub 🚾 📊 🛜 🕸 🖪 🕨                                              | 🐱 🔃 🛠 这 93% 🛑 8:16                         |
|-------|--------------------------------------------------------------|--------------------------------------------|
| ÷     | Edit Dashboard W                                             | idgets                                     |
| Get   | timely information for your f<br>glance. Add and organize yo | avourite feature, at a<br>our widget below |
| 0     | Accumulated Hours                                            | =                                          |
| •     | Last Clock-In/Out                                            | =                                          |
| •     | Upcoming Shift                                               | =                                          |
| •     | My Latest Payslip                                            | =                                          |
| •     | Upcoming Leave                                               | =                                          |
| 0     | Colleague on leave                                           | =                                          |
| More  | Widget                                                       |                                            |

#### **Report Issue**

| Report Issue                          |
|---------------------------------------|
| Report your issue to our support team |

Report your issue to our support team - allows the app to collect the information pertaining to the mobile device and send that over to the Support team. When clicked, the app will prompt the user to choose which email app to send the information from.

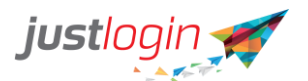

| StarHub 📶 🔐 📲                                                                                                    | 2 <b>4 4 6</b> | & N *        | \$ 93% 🗩 8:38 |  |
|----------------------------------------------------------------------------------------------------|----------------|--------------|---------------|--|
| ÷                                                                                                    | Setti          | ngs          |               |  |
| General                                                                                                    |                |              |               |  |
| Refresh<br>Refresh configuration settings                                                                                               |                |              |               |  |
| Logout<br>Logout from individual application                                                                                            |                |              |               |  |
| ((•)) Huawei Share<br>Share files quickly with nearby de-<br>vices. Huawei Share must be enabled<br>on the receiving device. Learn more |                |              |               |  |
| Outlook                                                                                                    | WhatsApp       | Gmail        | Bluetooth     |  |
| Email                                                                                                    | Huawei Beam    | Wi-Fi Direct | Save to Drive |  |
| Ennañ Huarwez Bearn Wirri Direct Save to Drive                                                                                          |                |              |               |  |
| CANCEL                                                                                                    |                |              |               |  |
| Version 1.0.3(24)                                                                                                    |                |              |               |  |
|                                                                                                    | 2              |              | 1             |  |

Once the user chooses the email app, the system will automatically open the email message with the captured error files.

| StarHub                             |                                              | な 🕅 孝 攻 92% 🛑 8:43 |  |
|-------------------------------------|----------------------------------------------|--------------------|--|
| ×                                   | New message                                  |                    |  |
| То                                  |                                              |                    |  |
| Cc/Bc                               | с                                            |                    |  |
| Issue Report from Ang Hock Seng Van |                                              |                    |  |
|                                     | timeclockCSV.csv<br>378 B                    | $\times$           |  |
| >                                   | timeclockJSON.json<br>465 B                  | ×                  |  |
| >                                   | configJSON.json<br>1 KB                      | ×                  |  |
| Hello 、<br>Get <u>O</u>             | Justlogin Team,<br><u>utlook for Android</u> |                    |  |
|                                     |                                              |                    |  |
| $\sim$                              | $\triangleleft$ $\bigcirc$                   |                    |  |

#### Contacts

Should you require further support on the mobile app, please feel free to contact our Support Team at support@justlogin.com or call us at +65 3129 5281.

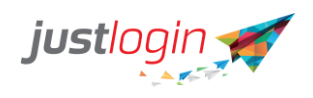

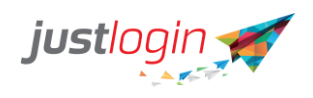